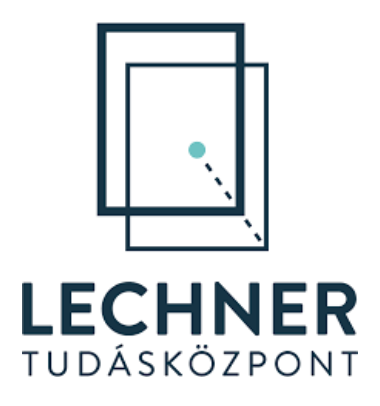

# Elektronikus építésügyi vizsga rendszer (építésügyi, ÉTDR és elektronikus építési napló témakör) Felhasználói kézikönyv

2025.01.20.

# Tartalomjegyzék

| 1.  | BEJELENTKEZÉSI FELÜLET                              | 1  |
|-----|-----------------------------------------------------|----|
| 1.  | 1. ÚJ FIÓK LÉTREHOZÁSA (REGISZTRÁCIÓ)               | 2  |
| 1.  | 2. BELÉPÉS AZ ALKALMAZÁSBA                          | 4  |
| 1.  | 3. Elfelejtett jelszó                               | 5  |
| 2.  | AZ ELEKTRONIKUS ÉPÍTÉSÜGYI VIZSGA RENDSZER FELÜLETE | 9  |
| 2.  | 1. Értesítéseк                                      | 9  |
| 2.2 | 2. PROFILADATOK SZERKESZTÉSE                        |    |
| 2.3 | 3. Jelszó módosítása                                |    |
| 2.4 | 4. KIJELENTKEZÉS A RENDSZERBŐL                      | 14 |
| 3.  | VIZSGÁZÁS                                           | 15 |
| 3.  | 1. VIZSGA MEGKEZDÉSE                                | 16 |
| 3.  | 2. A VIZSGA KÉRDÉSEINEK FELÜLETE                    |    |
| 3.3 | 3. A KÉRDÉSEK KÖZÖTTI NAVIGÁCIÓ                     | 19 |
| 3.4 | 4. A VIZSGA BEFEJEZÉSE                              | 21 |
| 3.  | 5. A VIZSGA EREDMÉNYÉNEK MEGTEKINTÉSE               |    |

Jelen dokumentum az Országos Építésügyi Nyilvántartás *az építésügyi hatóságok kijelöléséről és működési feltételeiről szóló 237/2024. (VIII. 8.) Korm. rendelet (a továbbiakban: Éhk.)* 1. § (1) bekezdésében kijelölt építésügyi hatósági feladatot ellátó hatóság kormánytisztviselője és az Éhk. 5. § (4) bekezdése szerinti jogi támogatást nyújtó kormánytisztviselő, mint hatósági felhasználói számára készült, bemutatva az építésügyi vizsga legbonyolításához készült elektronikus rendszer használatát.

Az alkalmazás elérhető:

- az Építésügyi portál (<u>https://www.e-epites.hu</u>) Hatósági felületének menürendszeréből, a jobb oldalon lévő oldalsávból az "Építésügyi vizsga"-ra kattintva, vagy
- a <u>https://www.e-epites.hu/hatosag/epitesugyi-vizsga</u> linken keresztül Hatósági belépést követően.

A vizsgáztató felület elérése – a "Belépés a vizsgafelületre" gombra kattintást követően – regisztrációhoz kötött, amely a következő fejezetben kerül bemutatásra.

# 1. Bejelentkezési felület

Az építésügyi vizsga vizsgafelületének használata kizárólag regisztrációt követően, valamint a regisztráció során megadott belépési adatok megadásával lehetséges.

A "Bejelentkezési felület"-en (1. ábra: Bejelentkezési felület) az alábbi funkciók érhetők el:

- Belépés
- Elfelejtett jelszó
- Új fiók létrehozása (Regisztráció)

A "Sütikre vonatkozó tájékoztatás" linkre történő kattintással megjelenő ablakban olvashatja a rendszer által, a böngészőben tárolt sütikről (cookie-król) szóló értesítést, továbbá letöltheti jelen "Felhasználói kézikönyv"-et is.

|              | e-építés.hu<br>Építésügyi vizsga |  |
|--------------|----------------------------------|--|
| Felhasználón | év vagy e-mail-cím               |  |
| Jelszó       |                                  |  |
|              | Belépés                          |  |
|              | Elfelejtette jelszavát?          |  |
|              | Új fiók létrehozása              |  |
|              | Felhasználói kézikönyv           |  |
|              | Sütikre vonatkozó tájékoztatás   |  |

1. ábra: Bejelentkezési felület

# 1.1. Új fiók létrehozása (Regisztráció)

A vizsgafelületre történő belépés előfeltétele a "Bejelentkezési felület"-ről elérhető regisztráció. Ehhez kattintson az "Új fiók létrehozása" feliratra. (2. ábra: "Új fiók létrehozása" funkció)

|             | e-építés.hu<br>Építésügyi VIZSGA |  |
|-------------|----------------------------------|--|
| Felhasználó | név vagy e-mail-cím              |  |
| Jelszó      |                                  |  |
|             | Belépés                          |  |
|             | Elfelejtette jelszavát?          |  |
|             | Új fiók létrehozása              |  |
|             | Felhasználói kézikönyv           |  |
|             | Sütikre vonatkozó tájékoztatás   |  |
|             |                                  |  |

2. ábra: "Új fiók létrehozása" funkció

Az új felhasználói fiók létrehozásához az "Építésügyi vizsgaszabályzat" elfogadása szükséges, amely a regisztráció első lépéseként jelenik meg a felületen. A szabályzat megismerését követően az oldal alján található "Következő" gombra kattintással megjelenő felületen van lehetőség a sor elején található négyzetre kattintással bejelölni az "Építésügyi vizsgaszabályzat" elfogadását. A felület jobb felső részén látható "Belépés" gombra kattintva lehet a "Bejelentkezési felület"-re visszalépni.

Az "Építésügyi vizsgaszabályzat" elfogadását követően a "Következő" gomb megnyomásával jelenik meg a regisztrációs űrlap (3. ábra: Új felhasználói fiók létrehozására szolgáló űrlap), amelyen az alábbi adatok megadása szükséges:

- Felhasználónév: A felhasználó által választott egyedi azonosító. Amennyiben a felhasználó által megadott felhasználónév már létezik a rendszerben, az alkalmazás nem fogadja el, a regisztrációhoz másik felhasználónevet kell megadni. A felhasználónév nagybetűket nem tartalmazhat, javasolt a "Vezetéknév" és a "Keresztnév" pontban megadottak használata.
- Jelszó: A rendszerbe történő belépést a jelszó megadásával lehet megtenni. Ehhez a regisztráció során kell megadni egy legalább 8 karakterből álló jelszót. A jelszónak a következő feltételeknek kell megfelelnie: legalább 1 számjegyet, 1 kisbetűt, 1 nagybetűt és egy nem alfanumerikus karaktert (pl.: \*, &, !, - vagy #) kell tartalmaznia.
- E-mail cím: A munkahelyi e-mail címet szükséges megadni, pl.: <u>vizsgazo.viktor@varme-gye.gov.hu</u>. A regisztrációra szolgáló űrlap ellenőrzi a beírt adat formátumát, valamint a regisztráció véglegesítéséhez a megadott e-mail címre megerősítő e-mailt küld.

- Vezetéknév, Keresztnév: Fontos, hogy a felhasználó a hivatalosan használt nevét adja meg, mivel a rendszer által a vizsgázás és a megszerzett eredmények dokumentálása a megadott névvel történik meg.
- **Hatóság neve:** A fővárosi és vármegyei kormányhivatal megnevezését tartalmazó legördülő listából válassza ki a hatóságának megfelelő kormányhivatalt.

| Jelszó 🌗                                               |                                           |                              |                              |                                          |                 |
|--------------------------------------------------------|-------------------------------------------|------------------------------|------------------------------|------------------------------------------|-----------------|
|                                                        |                                           |                              |                              |                                          |                 |
| A jelszó kötelez<br>legalább 1 kisb<br>alfanumerikus l | ó eleme: leg<br>etű, legalább<br>:arakter | alább 8 kara<br>) 1 nagybetű | kter, legalá<br>, legalább 1 | bb 1 számje <u>c</u><br>  (pl. *, - vagy | iy,<br>/ #) nem |
| E-mail cím 🕕                                           |                                           |                              |                              |                                          |                 |
|                                                        |                                           |                              |                              |                                          |                 |
| F-mail (ismét)                                         | 0                                         |                              |                              |                                          |                 |
|                                                        | •                                         |                              |                              |                                          |                 |
|                                                        |                                           |                              |                              |                                          |                 |
| Vezetéknév 💶                                           |                                           |                              |                              |                                          |                 |
|                                                        |                                           |                              |                              |                                          |                 |
| Keresztnév                                             |                                           |                              |                              |                                          |                 |
|                                                        |                                           |                              |                              |                                          |                 |
| - Hatć                                                 | ság                                       |                              |                              |                                          |                 |
| Hatóság neve                                           | 0                                         |                              |                              |                                          |                 |
| Budapest                                               |                                           | \$                           |                              |                                          |                 |
|                                                        |                                           |                              |                              |                                          |                 |

3. ábra: Új felhasználói fiók létrehozására szolgáló űrlap

# A regisztráció létrehozása, véglegesítése

Az űrlap valamennyi adatának megadása után az "Új felhasználói azonosítóm létrehozása" gombra kattintva a rendszer ellenőrzi az adatokat, és amíg hibát tapasztal, a regisztráció nem valósul meg. A hibásan kitöltött mezőt megjelöli az alkalmazás, és tájékoztatást ad a hiba okáról.

Ha minden mező a fenti feltételeknek megfelel, az "Új felhasználói azonosítóm létrehozása" gomb megnyomása után megjelenő oldal tájékoztatást ad az űrlapon megadott e-mail címre, a regisztráció megerősítésére szolgáló elektronikus levél kiküldéséről.

A regisztrációt a levélben található link megnyitásával kell véglegesíteni.

## Felhívjuk figyelmét, hogy a regisztráció csak a rendszerbe történő belépésre jogosít! A vizsgázók vizsgához való hozzárendelését az Építési és Közlekedési Minisztérium Építésügyi Igazgatást Támogató Osztály munkatársai (a továbbiakban: adminisztrátor) csak a regisztrációja elvégzése után tudják megtenni.

Amennyiben az előzetes regisztrációval, a felületre való belépéssel, valamint a vizsgával kapcsolatban kérdése van, problémát tapasztal, a vizsgaszervező az adminisztrátor segítségét kérheti a <u>https://www.e-epites.hu/hatosag/epitesugyi-vizsga</u> linken található elérhetőségeken.

# 1.2. Belépés az alkalmazásba

A regisztráció megerősítését követően a "Belépési felület"-en akár a felhasználónév, akár a rendszerben szereplő e-mail cím, valamint a jelszó megadásával, majd a "Belépés" gombra való kattintással van lehetőség a rendszerbe történő belépésre. (4. ábra: "Belépési adatok" és a "Belépés" gomb)

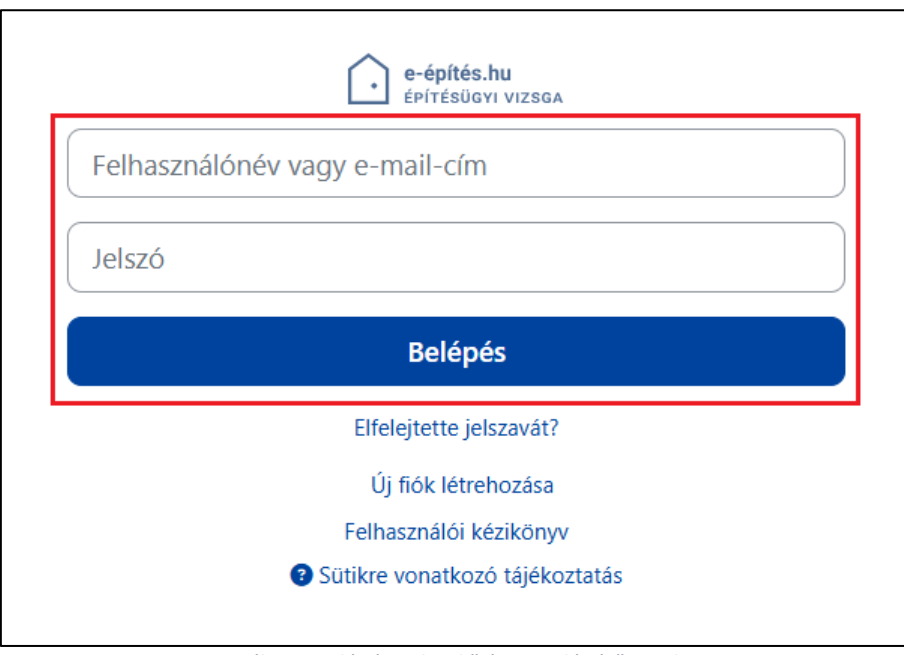

4. ábra: "Belépési adatok" és a "Belépés" gomb

A rendszer elvégzi a felhasználó beazonosítását, és amennyiben ez sikeres, belépteti az alkalmazásba. Amennyiben megtörténik az adminisztrátor által a felhasználó vizsgához rendelése, az a bejelentkezést követően megjelenik a felületen. Egyéb, a vizsgához tartozó dokumentumok, tananyagok az alkalmazásból nem érhetők el, azok a <u>https://www.e-epites.hu/hato-</u> sag/epitesugyi-vizsga linkről tölthetők le.

A "Belépési adatok" mezőinek elírása esetén a rendszerbe történő belépés nem történik meg, és a felület tájékoztatást ad a beléptetés meghiúsulásáról. (5. ábra: Hibaüzenet érvénytelen belépési adatok esetén)

|          | e-építés.hu<br>építésügyi vizsga |
|----------|----------------------------------|
| Érvényte | elen belépés, próbálja újra      |
| Felhasz  | ználónév vagy e-mail-cím         |
| Jelszó   |                                  |
|          | Belépés                          |
|          | Elfelejtette jelszavát?          |
|          | Új fiók létrehozása              |
|          | Folbasználói kézikönyy           |
|          | remasznator kezikonyv            |

5. ábra: Hibaüzenet érvénytelen belépési adatok esetén

## 1.3. Elfelejtett jelszó

Amennyiben nem emlékszik a jelszavára vagy a belépés többszöri próbálkozás ellenére sem sikeres, használja az "Elfelejtett jelszó" funkciót! Ehhez kattintson kattintson a "Bejelentkezési felület"-en az "Elfelejtette jelszavát?" feliratra. (6. ábra: "Elfelejtett jelszó" funkció)

|                | e-építés.hu<br>Építésügyi vizsga |  |
|----------------|----------------------------------|--|
| Felhasználónév | vagy e-mail-cím                  |  |
| Jelszó         |                                  |  |
|                | Belépés                          |  |
|                | Elfelejtette jelszavát?          |  |
|                | Új fiók létrehozása              |  |
|                | Felhasználói kézikönyv           |  |
|                | Sütikre vonatkozó tájékoztatás   |  |

6. ábra: "Elfelejtett jelszó" funkció

A megjelenő felület (7. ábra: Jelszó visszaállítására szolgáló felület) két részre oszlik: a felső mezőben a felhasználónév, az alsóban a rendszerben rögzített e-mail cím alapján van lehető-ség a jelszó visszaállítására.

A két mező valamelyikének kitöltésével, majd az az alatti "Keresés" gombra történő kattintással a felhasználónak a rendszerben rögzített e-mail címére az alkalmazás levelet küld, amelynek tárgya: "Építésügyi vizsga: jelszó-visszaállítási kérelem". Az elektronikus üzenetben szereplő link megnyitásával új jelszót állíthat be.

Felhívjuk figyelmét, hogy az elektronikus levélben megküldött link a jelszó beállítására az első kéréstől számítva 30 percig érvényes!

| Jelszavának vis<br>e-mail címét. H<br>mail címére, m | szaállításához adja meg alább felhasználónevét vagy<br>la szerepel az adatbázisban, e-mailt küldünk az e-<br>elyben tájékoztatjuk, hogyan léphet be ismét. |
|------------------------------------------------------|----------------------------------------------------------------------------------------------------|
| Keresés                                              | felhasználónév alapján                                                                                                    |
| Felhasználónév                                       |                                                                                                    |
|                                                      | Keresés                                                                                                    |
| Keresés                                              | e-mail cím alapján                                                                                                    |
| E-mail cím                                           |                                                                                                    |
|                                                      | Keresés                                                                                                    |
|                                                      |                                                                                                    |

7. ábra: Jelszó visszaállítására szolgáló felület

Az új jelszóra ugyanazok a feltételek érvényesek, mint a regisztráció során megadott jelszóra (legalább 1 számjegyet, 1 kisbetűt, 1 nagybetűt és egy nem alfanumerikus karaktert (pl.: \*, &, !, - vagy #) kell tartalmaznia). Amennyiben megadta az új jelszavát, kattintson a "Módosítások mentése" gombra. (8. ábra: Új jelszó beállítása)

| Jelszó be               | állítása                                                                                                    |
|-------------------------|----------------------------------------------------------------------------------------------------|
| Felhasználónév          | janos.kovacs                                                                                                    |
|                         | A jelszó kötelező eleme: legalább 8 karakter,<br>legalább 1 számjegy, legalább 1 kisbetű,<br>legalább 1 nagybetű, legalább 1 (pl. *, - vagy #)<br>nem alfanumerikus karakter |
| Új jelszó 🛛 🔒           |                                                                                                    |
| Új jelszó  🔒<br>(ismét) |                                                                                                    |
|                         | Módosítások mentése Mégse                                                                                                    |

8. ábra: Új jelszó beállítása

Ezt követően a "Bejelentkezési felület"-en a felhasználónév vagy e-mail cím és az új jelszó beírásával fog tudni belépni az alkalmazásba.

# 2. Az elektronikus építésügyi vizsga rendszer felülete

Az alkalmazásba belépve a felület három részre tagolódik, amelyekben különböző funkciók érhetők el. (9. ábra: Az építésügyi vizsga rendszer bejelentkezés utáni kezdőoldala) A fejlécben található:

- 1. Az e-epites.hu logója, amelyre kattintva a kezdőoldalra jut vissza a felhasználó, ez alapbeállításként a "Témaköreim" menüpontot jelenti.
- 2. A menüsor, amely a vizsgázó számára a "Témaköreim" menüpontot tartalmazza.
- 3. A portálfunkciókon keresztül érhetők el a rendszer által küldött üzenetek (harang ikon), valamint a felhasználói adatok megtekintése, módosítása (kivéve az e-mail cím).

A 9. ábrán 4. számmal jelzett felületrész a munkaterület, ahol a témakörökkel kapcsolatos tevékenység végezhető.

A felület harmadik, alsó része a lábléc (9. ábrán 5. számmal jelzett terület), ahol a logók mellett az alkalmazás üzemeltetőjének, a Lechner Tudásközpont Nonprofit Kft. ügyfélszolgálatának elérhetőségeit tartalmazó oldalára navigálhat a felhasználó, illetve itt is megtalálható jelen felhasználói kézikönyv megtekintésének lehetősége.

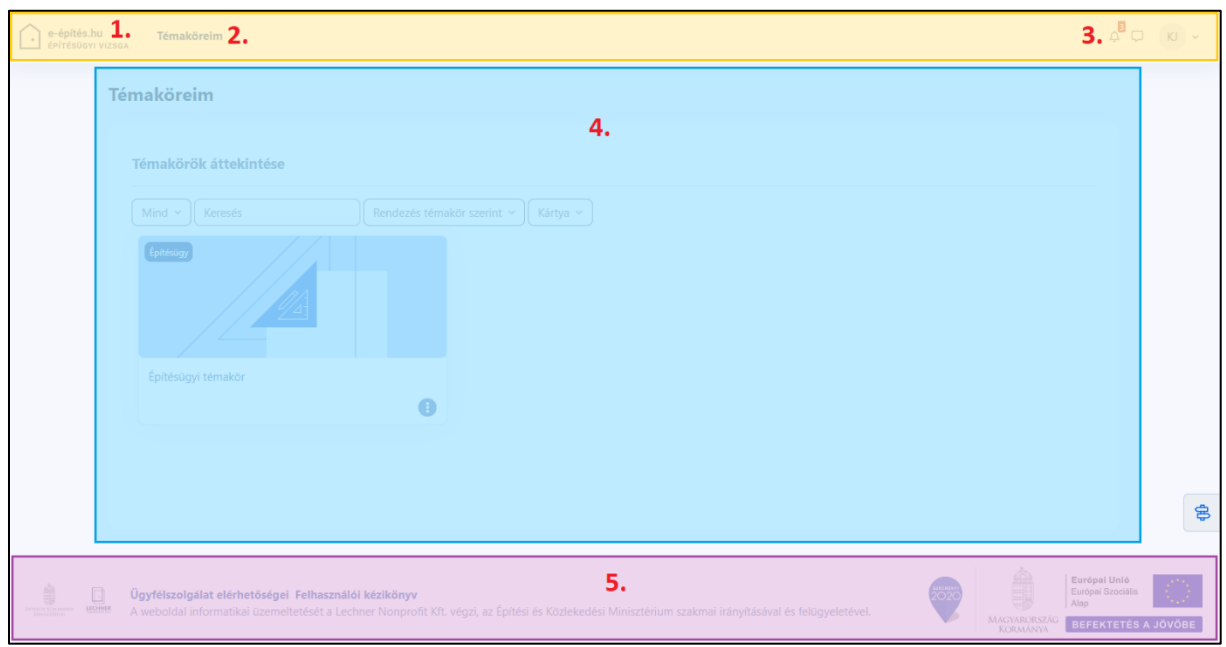

9. ábra: Az építésügyi vizsga rendszer bejelentkezés utáni kezdőoldala

# 2.1. Értesítések

Az "Értesítésmenü" funkció az alkalmazás jobb felső sarkában található harang ikonnal érhető el. Az új üzenetek számáról az ikon melletti piros téglalap ad tájékoztatást.

Az "Értesítésmenü" funkcióra történő kattintással láthatóvá válnak az értesítések címe. (10. ábra: Az "Értesítésmenü" funkció) A panel alján "Az összes megtekintése" feliratra kattintva megnyílik az "Értesítések" felület, ahol a bal oldali sávban az üzenetek címe alapján van lehetőség kiválasztani, melyik üzenetet kívánja elolvasni. Az "Értesítésmenü" egyes értesítéseinek "Teljes értesítés megtekintése" feliratára kattintva szintén közvetlenül érhető el az "Értesítések" felületen az üzenet teljes szövege. (11. ábra: "Értesítések" felület)

|                         | фр кv ч                               |
|-------------------------|---------------------------------------|
| Értesítések             | <ul> <li>✓</li> <li>♦</li> </ul>      |
| 🔉 Üdvözöljük itt: Építé | sügyi témakör                         |
| 5 perc 56 mp óta        | Teljes értesítés megtekintése         |
|                         | · · · · · · · · · · · · · · · · · · · |
|                         |                                       |
|                         |                                       |
|                         |                                       |
|                         |                                       |
|                         |                                       |
|                         |                                       |
|                         |                                       |
|                         | ÷.                                    |
| Az összes               | megtekintése                          |

10. ábra: Az "Értesítésmenü" funkció

| e-építés.hu<br>építésügyi vizsga | Témaköreim                                                       |                                                                                     | ф Ф кл ~ |
|----------------------------------|------------------------------------------------------------------|-------------------------------------------------------------------------------------|----------|
|                                  | Kovács János ♀ 0zen<br>KJ                                        | et                                                                                  |          |
|                                  | Értesítések                                                      |                                                                                     |          |
|                                  | Építésügyi vizsga fiókjába új belépés történt<br>4 nap 7 óra óta | Odvözöljük itt: Építésügyi témakor     Tmas ása ása                                 |          |
|                                  | Údvázoljúk tt: Építésügyi témakör<br>7 rap & óra óta             | Dear Kovács János, you have successfully been enrolled to course Építésügyi témakör |          |

11. ábra: "Értesítések" felület

#### 2.2. Profiladatok szerkesztése

A "Portál funkciói" (12. ábra A profil "Beállítások" menüpontja a kék kerettel jelölt rész – monogram) között lehetőség van a regisztráció során megadott felhasználói adatok (kivéve az email cím) módosítására. (12. ábra A profil "Beállítások" menüpontja) Ehhez a fejléc profiladat funkcióját kell elsőként kiválasztani, majd az így lenyíló menüből (12. ábra A profil "Beállítások" menüpontja piros kerettel jelölt részre) kattintson a "Beállítások" menüpontra.

| epifešlovi vizsa. Témaköreim                                                                                                    | ¢ <sup>8</sup> ⊂                                              | к) ~     |
|----------------------------------------------------------------------------------------------------|---------------------------------------------------------------|----------|
| Témaköreim                                                                                                    | Akadálymentesség                                              |          |
|                                                                                                    | Profil                                                        |          |
| Témakörök áttekintése                                                                                                    | Beállítások                                                   |          |
| Mind ~     Keresés     Rendezés témakör szerint ~     Kártya ~                                                                                                    | Kilépés                                                       |          |
| Építésügyi témakor                                                                                                    |                                                               |          |
|                                                                                                    |                                                               | <b>B</b> |
| Ogyfélszolgálat elérhetőségei Felhasználói kézikönyv         A weboldal informatikai üzemeltetését a Lechner Nonprofit Kft. végzi, az Építési és Közlekedési Minisztérium szakmai irányításával és felügyeletével. | Európai Unió<br>Európai Szociális<br>Alap<br>NYA BEFEKTETÉS A | JÖVŐBE   |

12. ábra: A profil "Beállítások" menüpontja

A megjelenő felületen a "Felhasználói fiók" opciói közül a "Profil szerkesztése" feliratra kattintva (13. ábra: A felhasználói fiók beállítási funkciói) betöltődik a "Profiladatok szerkesztése" felület. (14. ábra: Profiladatok szerkesztése felület)

| e-építés.hu<br>építésügyi vizsga | Témaköreim                                                                                                    |                                                             |                                                                        | ф С КЛ ~                                                         |
|----------------------------------|----------------------------------------------------------------------------------------------------|-------------------------------------------------------------|------------------------------------------------------------------------|------------------------------------------------------------------|
| КJ                               | Kovács János 🗭 Üzenet                                                                                                    |                                                             |                                                                        |                                                                  |
| Ве                               | eállítások                                                                                                    |                                                             |                                                                        |                                                                  |
|                                  | Felhasználói fiók<br>Profii szerkesztése<br>Jelszó módosítás<br>Választott nyelv<br>Förumbeállítások<br>Szerkesztő beállításai<br>Naptár beállításai<br>Özene beállításai<br>Értesítés beállításai | Blogbeállítások<br>Kulso blogok<br>Külső blog regisztrálása | Kitűzők<br>Kitűző kezelése<br>Kitűző beállításai<br>Kitűző beállításai |                                                                  |
| International Konstant           | félszolgálat elérhetőségei Felhasználói kézikönyv<br>boldal informatikai üzemeltetését a Lechner Nonprofit Kft. végzi, az                                                                          | Építési és Közlekedési Minisztérium szakmai irányításá      | val és felügyeletével.                                                 | Európai Unió<br>Európai Szociális<br>Alap<br>BEFEKTETÉS A JÖVŐBE |

13. ábra: A felhasználói fiók beállítási funkciói

A zárt felületrészek lenyitását a szekció nevére kattintva lehet megtenni. Az adatok módosítását az oldal alján található "Profil frissítése" gombbal van lehetőség menteni. (14. ábra: Profiladatok szerkesztése felület)

| Kovács János                       |                                                         | össtes kihootása |
|------------------------------------|---------------------------------------------------------|------------------|
| <ul> <li>Általános</li> </ul>      |                                                         |                  |
| Vezetőknév                         | Kovics                                                  |                  |
| Keresztnév                         | Isinos                                                  |                  |
| E-mail clm                         | kovacsjanos@^^ gov.hu                                   |                  |
| E-mail láthatósága                 | Rejett                                                  |                  |
| A MoodleNet profilja               | •                                                       |                  |
| Település                          | Budapast                                                |                  |
| Välaszon egy országot              | Magyarorizág                                            |                  |
| ldózóna                            | (Szerveridősóna (jurópa(Budapest) #                     |                  |
| Leírás                             | 9 Szenesztés Hézet Bezzőés Komátum Ezekdek Télésze Sógó |                  |
|                                    | ち さ 8 7 谷 臣 幸 ■ 夕 彩 🚦 昨 茶 河 📕 転 ① 団 田 田 田               |                  |
|                                    |                                                         |                  |
|                                    |                                                         |                  |
|                                    |                                                         |                  |
|                                    |                                                         |                  |
|                                    | P                                                       | oszó Otiny "     |
| > Felhasználói kén                 |                                                         |                  |
| N Tavábbi navak                    |                                                         |                  |
| × 1048001 HEVER                    |                                                         |                  |
| > Erdeklodesi kor                  |                                                         |                  |
| > Opcionális                       |                                                         |                  |
| Y Hatóság                          |                                                         |                  |
| Hatóság neve                       | Buckspart     *                                         |                  |
|                                    | Profil friedukse Méga                                   |                  |
| 😑 jelzásű kitöltendő mezők vannak. |                                                         |                  |
|                                    |                                                         |                  |

14. ábra: Profiladatok szerkesztése felület

# 2.3. Jelszó módosítása

A belépéshez használt jelszó is a "Portál funkciói" segítségével módosítható. Ehhez a fejléc profiladat funkcióját kell elsőként kiválasztani, majd az így lenyíló menüből kattintson a "Beállítások" menüpontra. (15. ábra A profil "Beállítások" menüpontja)

| epířesluvi vizsak Témaköreim                                                                                                    | 4 <sup>8</sup> 🖵                                          | K) ~     |
|----------------------------------------------------------------------------------------------------|-----------------------------------------------------------|----------|
| Témaköreim                                                                                                    | Akadálymentesség                                          |          |
|                                                                                                    | Profil                                                    |          |
| Témakörök áttekintése                                                                                                    | Beállítások                                               |          |
| Mind v Keresés Rendezés témakör szerint v Kártya v                                                                                                    | Kilépés                                                   |          |
| fentesagy<br>Epitesagyi témakor                                                                                                    |                                                           |          |
|                                                                                                    |                                                           | <b>B</b> |
| Ügyfélszolgálat elérhetőségei Felhasználói kézikönyv         A weboldal informatikai üzemeltetését a Lechner Nonprofit Kft. végzi, az Építési és Közlekedési Minisztérium szakmai irányításával és felügyeletével. | Európai Unió<br>Európai Szociális<br>Alap<br>BEFEKTETÉS A | JÖVÕBE   |

15. ábra: A profil "Beállítások" menüpontja

A megjelenő felületen a "Felhasználói fiók" opciói közül a "Jelszó módosítása" feliratra kattintva (16. ábra: A felhasználói fiók beállítási funkciói) betöltődik a "Jelszó módosítása" felület. (17. ábra: A "Jelszó módosítása" felület)

| e-építés.hu<br>építésügyi vizso | Témaköre                               | sim                                                                                                    |                                                        |                                                                        | ф <mark>в</mark> р Кл ~            |
|---------------------------------|----------------------------------------|----------------------------------------------------------------------------------------------------|--------------------------------------------------------|------------------------------------------------------------------------|------------------------------------|
|                                 | KJ K                                   | <b>ζονács János</b> Ο Üzenet                                                                                                    |                                                        |                                                                        |                                    |
|                                 | Beállíta                               | ások                                                                                                    |                                                        |                                                                        |                                    |
|                                 |                                        | Felhasználói fiók<br>Pofil szerkesztés<br>Valsztont nyelv<br>Forumbeálliások<br>Szerkesztő beállitásai<br>Naptár beállitásai<br>Tatalombank beállitásai<br>Özenet beállitásai<br>Értesítés beállitásai | Blogok<br>Biogbeällitäsok<br>Külsö blogor egisztrálása | Kitűzők<br>Kitűző kezelése<br>Kitűző beállításai<br>Kitűző beállításai |                                    |
| Contractor LICENSE              | <b>Ügyfélszolgál</b><br>A weboldal inf | <b>at elérhetőségei Felhasználói kézikönyv</b><br>ormatikai üzemeltetését a Lechner Nonprofit Kft. vé <u>c</u>                                                                                         | gzi, az Építési és Közlekedési Minisztérium szakmai    | irányításával és felügyeletével.                                       | MAGNAROSZAG<br>BEFEKTETÉS A JÓVÓBE |

16. ábra: A felhasználói fiók beállítási funkciói

Az új jelszó megadása során meg kell adni a módosítani kívánt, jelenlegi jelszót, majd kétszer az új jelszót. Ennek a jelszónak is ugyanazoknak a feltételeknek kell megfelelnie, mint a korábban megadottnak (legalább 1 számjegyet, 1 kisbetűt, 1 nagybetűt és egy nem alfanumerikus karaktert (pl.: \*, &, !, - vagy #) kell tartalmaznia). Mindhárom mező kitöltését követően a "Módosítások mentése" gombra kattintással történik meg a jelszó lecserélése, amelyről a felület is tájékoztatást ad, a megadott e-mail címre elektronikus levelet küld.

| e-építés.hu<br>Epírésügyi vízsaa                                                                                                    | ф <mark>8</mark> Ф (к) ~                                       |
|----------------------------------------------------------------------------------------------------|----------------------------------------------------------------|
| Kovács János 🔈 Üzenet                                                                                                    | Beállítások 🗦 Jelszó módosítása                                |
| Jelszó módosítása<br>Felhasználónév janos.kovacs<br>A jelszó kötelező eleme: legalább 8 karakter, legalább 1 számjegy, legalább 1<br>alfanumerikus karakter | kisbetű, legalább 1 nagybetű, legalább 1 (pl. *, - vagy #) nem |
| Jelenlegi jelszó  Új jelszó  Új jelszó (ismét)                                                                                                    |                                                                |
| Módosítások mentése Mégse                                                                                                    |                                                                |
|                                                                                                    | ral és felügyeletével.                                         |

17. ábra: A "Jelszó módosítása" felület

# 2.4. Kijelentkezés a rendszerből

Ha a felhasználó befejezte a rendszer használatát, a fejléc "Profiladat funkciói"-t tartalmazó legördülő menüjéből válassza a "Kilépés" funkciót. (18. ábra: "Kilépés" funkció) Ezzel megtörténik a kijelentkezés és visszajut a "Bejelentkezési felület"-re.

| epířéšůvy vyzsak Témaköreim                                                                                                    | 4 <sup>8</sup> 🖵                                                   | К) ~     |
|----------------------------------------------------------------------------------------------------|--------------------------------------------------------------------|----------|
| Témaköreim                                                                                                    | Akadálymentesség                                                   |          |
|                                                                                                    | Profil                                                             |          |
| Témakörök áttekintése                                                                                                    | Beállítások                                                        |          |
| Mind ~     Keresés     Rendezés témakör szerint ~     Kártya ~                                                                                                    | Kilépés                                                            |          |
| febtagy<br>Építésügyi témakor                                                                                                    |                                                                    |          |
|                                                                                                    |                                                                    | \$       |
| Ogyfélszolgálat elérhetőségei Felhasználói kézikönyv      A weboldal informatikai üzemeltetését a Lechner Nonprofit Kft. végzi, az Építési és Közlekedési Minisztérium szakmai irányításával és felügyeletével. | Európai Unió<br>Európai Szociális<br>Alap<br>IORSZÁG<br>BEFEKTETÉS | A JÖVÖBE |

18. ábra: "Kilépés" funkció

# 3. Vizsgázás

A vizsgához való hozzárendelést az adminisztrátor végzi. Amíg ez nem történik meg, a vizsgázó nem éri el vizsgát sem az alkalmazásba belépve megjelenő kezdőképernyőn, sem a "Témaköreim" menüpontban. (19. ábra: A "Témaköreim" felület a vizsgához való hozzárendelést megelőzően)

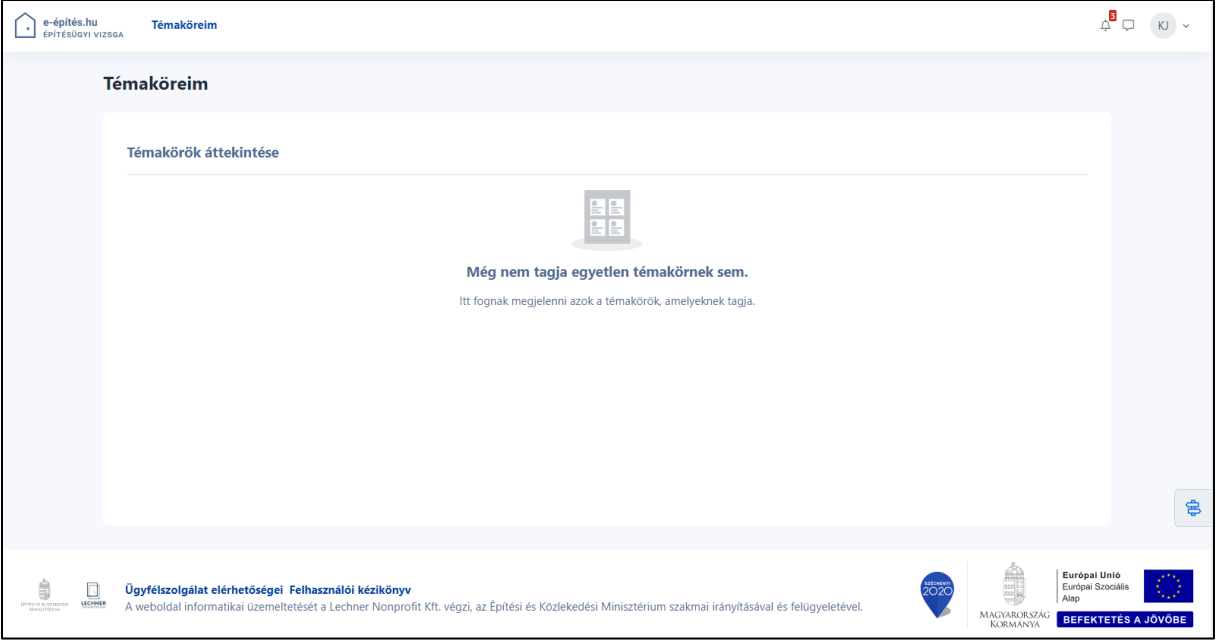

19. ábra: A "Témaköreim" felület a vizsgához való hozzárendelést megelőzően

A vizsgához rendelést követően mind a belépést követően megjelenő felületen, mind a "Témaköreim" menüpontban megjelenik a vizsga témakörének megfelelő témakör borítóképe, valamint egy új értesítés érkezik, amely tájékoztatást ad a témakörhöz történt hozzárendelésről. (20. ábra: A témakörhöz való hozzárendelést követően megjelenő témakör borítóképe) Az új értesítésre a harang ikon melletti jelölés hívja fel a figyelmet. A borítókép felett lévő menüpontokkal személyre szabhatja a megjelenő témaköreit vagy kereshet bennük. A "Mind"-re vagy a "Kártya"-ra kattintva a megjelenítésen tud változtatni, valamint a szabadszöveges "Keresés" vagy a "Rendezés témakör neve szerint" gombra kattintva keresni.

Amennyiben vizsga több témaköréből is vizsgára kötelezett, akkor a hozzárendelést követően a vizsgaszervező által megadott témakörök láthatók.

| e-építés.hu<br>építésügyi vizso  | A Témaköreim                                                                                                    | ф р кл ~                      |
|----------------------------------|----------------------------------------------------------------------------------------------------|-------------------------------|
| Т                                | émaköreim                                                                                                    |                               |
|                                  | Témakörök áttekintése                                                                                                    |                               |
|                                  | (Mind v) Keresés ) Rendezés témakör szerint v) Kártya v                                                                                                    |                               |
|                                  |                                                                                                    |                               |
|                                  | Épitésügyi témakor<br>B                                                                                                    |                               |
|                                  |                                                                                                    |                               |
|                                  |                                                                                                    | æ                             |
| Greens Konserers<br>Minor/Streen | Ügyfélszolgálat elérhetőségei Felhasználói kézikönyv       Eurór Eurór Eurór Eurór Angel Angel Eurór Eurór Angel Angel Eurór Angel Angel Eurór Angel Eurór Ang | ei Szociális EKTETÉS A JÖVÖBE |
|                                  | 20. ábra: A témakörhöz való hozzárendelést követően megjelenő témakör borítóképe                                                                                                    |                               |

# 3.1. Vizsga megkezdése

A "Témaköreim" menüpont felületén látható témakörök közül az elindítandó vizsga borítóképére kattintva betöltődik az adott vizsga kezdőoldala, ahol általános tájékoztatót olvashat a témakörre vonatkozóan. (21. ábra: A témakör felülete)

| e-építés.hu<br>Epítésügyi vizsaa Témaköreim |                                                                                                    | ф <sup>2</sup> џ кј ч |  |  |  |
|---------------------------------------------|----------------------------------------------------------------------------------------------------|-----------------------|--|--|--|
| <b>Témakör</b> Osztályzatok                 | Készségek                                                                                                    |                       |  |  |  |
| ×                                           | Építésügyi témakör                                                                                                    |                       |  |  |  |
| <ul> <li>Építésügyi témakör</li> </ul>      |                                                                                                    |                       |  |  |  |
| Építésügyi témakör vizsga<br>indítás        | Építésügyi témakör Az összes becsukása                                                                                                    |                       |  |  |  |
|                                             | Tájékoztatás az építésügyi vizsga "Építésügyi témakör" vonatkozásában                                                                                                    |                       |  |  |  |
|                                             | Jelen vizsgakérdések az építésügyi és az örökségvédelmi hatóságnál foglalkoztatott kormánytisztviselők építésügyi vizsgájára és szakmai továbbképzésére vonatkozó részletes<br>szobályvörtő szóló 238/2024. (VIII.8.) Korm. rendelet szerinti építésügyi vizsgára vonatkozó egységes program keretében, az "építésügyi" témakorok vonatkozásában<br>kerültek összellításra. |                       |  |  |  |
|                                             | Az összeállított vizsgakérdések többféle típusúak. A vizsga megoldása során a megkezdett vizsgához vissza lehet lépni. A vizsgakérdések tematikája és kiválasztott<br>sorrendje véletlenszerű.                                                                                                    |                       |  |  |  |
|                                             | Az elektronikus vizsga kitöltésére rendelkezésre álló idő: 2 óra.                                                                                                    |                       |  |  |  |
|                                             | A megfelelő válaszok 70 %-os aránya jelenti a vizsga sikeres megoldását.                                                                                                    |                       |  |  |  |
|                                             | Az eredményes vizsga esetén a teljesítést igazoló tanúsítvány a képzési program keretében és meghatározott formában kerül kiállításra.                                                                                                    |                       |  |  |  |
|                                             | A sikertelen vizsga tetszőleges számú alkalommal ismételhető.                                                                                                    |                       |  |  |  |
|                                             | Eredményes vizsgát kívánunk!                                                                                                    |                       |  |  |  |
|                                             | Kérdések:     25       Engedélyezett próbálkozások:     1       Elérhető:     Mindig       Teljesítési százalék:     70 %       Időkorlát:     200:00       Visszalépés:     Engedélyezve                                                                                                    |                       |  |  |  |

21. ábra: A témakör felülete

A tájékoztató alatt vagy az oldalsó navigáló panelen a "… témakör vizsga indítása" (pl. "Építésügyi témakör vizsga indítása") címre kattintva a vizsgára vonatkozó információkhoz lép a felület. Ahol látható, hogy az adott vizsga mennyi kérdést tartalmaz, mennyi alkalommal van lehetőség azonnal újra megpróbálni teljesíteni, hány százaléktól számít sikeresnek a vizsga teljesítése, mennyi idő áll rendelkezésre a kérdéssor kitöltésére és engedélyezett-e a kérdéssoron belül egy korábbi kérdéshez való visszalépés. A vizsga elindításához a felület alján található "… témakör vizsga indítás" gombra szükséges kattintani. (22. ábra: A vizsga elindítására szolgáló gomb)

| ≣€ | Építésügyi témakör vizsga indítás 🗲           |   |
|----|-----------------------------------------------|---|
|    |                                               | 2 |
|    | 22. ábra: A vizsga elindítására szolgáló gomb |   |

Az ezt követően megjelenő felület tájékoztatja a vizsgázót, hogy a vizsga elindításához ismernie kell a jelszót, amelyet a vizsgaszervezőtől a vizsga kezdetekor kap meg. A felület, ahol a jelszó megadható, "A vizsga kitöltése" gombra kattintással jelenik meg. (23. ábra: "A vizsga kitöltése" gomb)

| e-építés.hu<br>építésügyi vizsga Témaköreim                  | 4                                                                                                    | 2 D                                     | KJ ~  |
|--------------------------------------------------------------|----------------------------------------------------------------------------------------------------|-----------------------------------------|-------|
| ×                                                            | Építésügyi témakör vizsga indítás Építésügyi témakör > Építésügyi témakör > Építésügyi témakör > Építésügyi témakör vizsga in                                                                                      | dítás                                   |       |
| Epitésügyi témakör     Épitésügyi témakör vizsga     indítás | A vizsga kitöltése<br>Eggedőlyezett vizsga: 1<br>A vizsga megkezdéséhez ismernie kell a vizsga jelszavát.<br>Időkorlát: 2 óra                                                                                      |                                         |       |
|                                                              | Ügyfélszolgálat elérhetőségei Felhasználói kézikönyv         A weboldal informatikai üzemeltetését a Lechner Nonprofit Kft. végzi, az Építési és Közlekedési Minisztérium szakmai irányításával és felügyeletével. | nai Unió<br>ai Szociális<br>EKTETÉS A J | ÖVŐBE |

23. ábra: "A vizsga kitöltése" gomb

A megjelenő "Vizsga indítása" ablakban van lehetőség a vizsgaszervező által megadott jelszó beírására. Ezt követően a "Vizsga indítása" gombra kattintva a vizsga elindul. (24. ábra: A vizsga jelszavának megadása)

| Vizsga indítása                                                                                                    | × |
|----------------------------------------------------------------------------------------------------|---|
| Jelszó                                                                                                    |   |
| A vizsga megkezdéséhez ismernie kell a vizsga jelszavát.                                                                                                    |   |
| Vizsga jelszava<br>Kattintson szöveg beírásához 🖉 💿                                                                                                    |   |
| Időkorlát<br>Az építésügyi témakörnél 2, az ÉTDR és az elektronikus építési napló témakör<br>esetében 1-1 óra időkorlát kapcsolódik a vizsgához. A vége előtt be kell fejeznie a<br>vizsgát, amennyiben ez nem történik meg, akkor a rendszer automatikusan lezárja<br>vizsgát. | а |
| Vizsga indítása Mégse                                                                                                    |   |

24. ábra: A vizsga jelszavának megadása

# 3.2. A vizsga kérdéseinek felülete

A vizsga elindítását követően megjelenik az első kérdés.

A kérdés fölött jobb oldalon ellenőrizni lehet, mennyi idő van még hátra a vizsga kitöltésére. A felület bal oldali paneljában lehet nyomon követni, hányadik kérdésnél jár, korábban adotte már rá választ és hány pontot ér a kérdés megválaszolása.

"A kérdés megjelölése" funkcióval a kérdés jelölést kap, ami könnyebbé teszi a navigációs panelen történő visszakeresését. A jelölés "A kérdés megjelölésének törlése" feliratra történő kattintással szüntethető meg. A következő kérdésre a "Következő oldal" gombra kattintva léphet tovább. (25. ábra: A vizsga kérdéseinek felülete)

| X<br>Śnitściewi tórnakör             | Építésügyi tér                                                                          | nakör vizsga indítás                                                                                     | Építésügyi témakör $>$ Építésügyi témakör $>$ Építésügyi témakör vizsga indítás |
|--------------------------------------|-----------------------------------------------------------------------------------------|----------------------------------------------------------------------------------------------------|---------------------------------------------------------------------------------|
| Cpreeucy i kinakor vizsga<br>Inditas | Vissza                                                                                  |                                                                                                    | Histoslevo ido 1x1119 Elirejtés                                                 |
|                                      | 3 kérdés<br>Még nincs ró válasz<br>3 pont szerezhető<br>17 <u>A kérdés megjelsílése</u> | Minta kérdés.<br>Egészítse ki a mondatokat.<br>Első válasz lehetőség • .<br>Második válasz lehetőség • . |                                                                                 |
|                                      | Eláző oldal                                                                             |                                                                                                    | Kővetkező eldal                                                                 |

25. ábra: A vizsga kérdéseinek felülete

# 3.3. A kérdések közötti navigáció

A vizsga kérdései közötti léptetésre többféle mód is létezik:

Az egyes kérdések alatt – a vizsga első és utolsó kérdését leszámítva – található a "Következő oldal" gomb, amellyel a következő, az "Előző oldal" gombbal pedig az adott kérdést megelőző kérdés jelenik meg a felületen. (26. ábra: A vizsga egyik, minta kérdésének megjelenítése)

| x                                                                                     | 📰 Építésügyi tér                                                                       | nakör vizsga indítás                                                                                       | Építésügyi témakor > Építésügyi témakor > Építésügyi témakor vizsga indítás |
|---------------------------------------------------------------------------------------|----------------------------------------------------------------------------------------|----------------------------------------------------------------------------------------------------|-----------------------------------------------------------------------------|
| <ul> <li>Epitésügyi témakór</li> <li>Épitésügyi témakór vizsga<br/>Inditás</li> </ul> | Vissza                                                                                 |                                                                                                    | Hatraévó idő 141:19 Elrejtés                                                |
|                                                                                       | 3 kérdés<br>Még nincs ró válasz<br>3 pont szereshető<br>17 <u>A kérdés megjelölése</u> | Minta kérdés.<br>Egészítte ki a mondatokat.<br>Első válasz lehetőség • • .<br>Második válasz lehetőség • . |                                                                             |
|                                                                                       | Előző oldal                                                                            |                                                                                                    | Kővetkező oldai                                                             |
|                                                                                       |                                                                                        |                                                                                                    |                                                                             |

26. ábra: A vizsga egyik, minta kérdésének megjelenítése

A vizsga kérdései közötti tájékozódást a "Navigációs panel" funkció segíti, amellyel lehetőség van egy kérdés közvetlen megnyitására, illetve a kérdések állapotának áttekintésére. A "Navigációs panel" a felület jobb szélén található gombbal (27. ábrán a piros kerettel jelölt rész) érhető el.

| Építésügyi témakör vizsga indítás                                                     |                                                                                                    | Építésügyi témakör $>$ Építésügyi témakör $>$ Építésügyi témakör vizsga indítás |
|---------------------------------------------------------------------------------------|----------------------------------------------------------------------------------------------------|---------------------------------------------------------------------------------|
| Vissza                                                                                |                                                                                                    | Hátralévő idő 1/41:19 Elrejtés                                                  |
| 3 kérdés<br>Még nincs rá válasz<br>3 pont szerezhető<br>₹ <u>A kérdés megjetölése</u> | Minta kérdés.<br>Egészítse ki a mondatokat.<br>Első válasz lehetőség +.<br>Második válasz lehetőség +. |                                                                                 |
| Előző oldal                                                                           |                                                                                                    | Következő oldal                                                                 |

27. ábra: "Navigációs panel" megnyitására szolgáló gomb

A megnyíló panelen valamennyi kérdés száma egyszerre látható. Különböző módon jelennek meg a megválaszolt és a még megválaszolatlan kérdések.

A fehér kérdésekre a vizsgázó még nem adott meg választ, míg a választ tartalmazó kérdéseket szürkével jelöli a rendszer.

A felhasználó által "A kérdés megjelölése" funkcióval megjelölt kérdés jobb felső sarkában egy piros háromszög látható. (28. ábra: A "Navigációs panel")

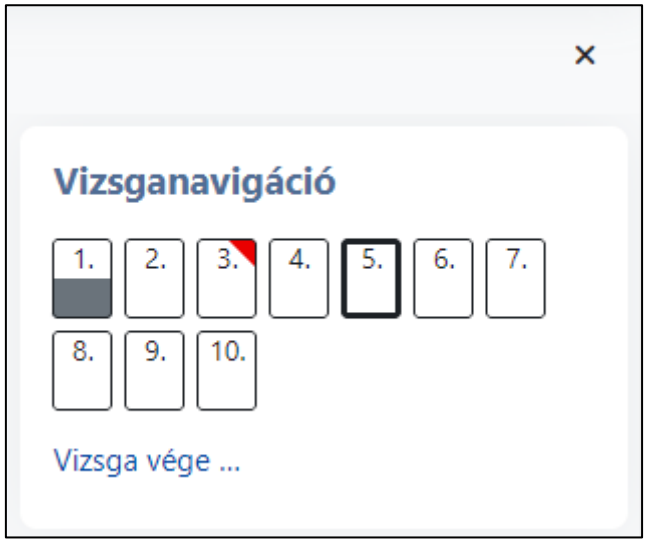

28. ábra: A "Navigációs panel"

A "Navigációs panelen" bármelyik kérdés számára rákattintva a felületen betöltődik a kérdés, és megadható a válasz vagy a már válasszal rendelkező kérdés esetén lehetőség van annak módosítására.

A panelen látható "Vizsga vége …" feliratra kattintva a vizsga befejezésére van lehetőség. A "Navigációs panel" bezárásához kattintson a panel jobb felső sarkában található "X"-re.

Amennyiben a vizsgázó a vizsga közben elnavigál a vizsga kitöltéséből a rendszerben, akkor a vizsgához a "Témaköreim" felületen az adott vizsga borítóképére kattintva a témakör kezdőoldalán a vizsga indítására szolgáló gombra kattintva megjelenő oldalon látható, hogy a vizsga már elindításra került. Az "Utolsó megtekintés folytatása" gombra történő kattintással nyitható meg újra a kérdéssor. (29. ábra: Visszatérés a kérdéssorhoz)

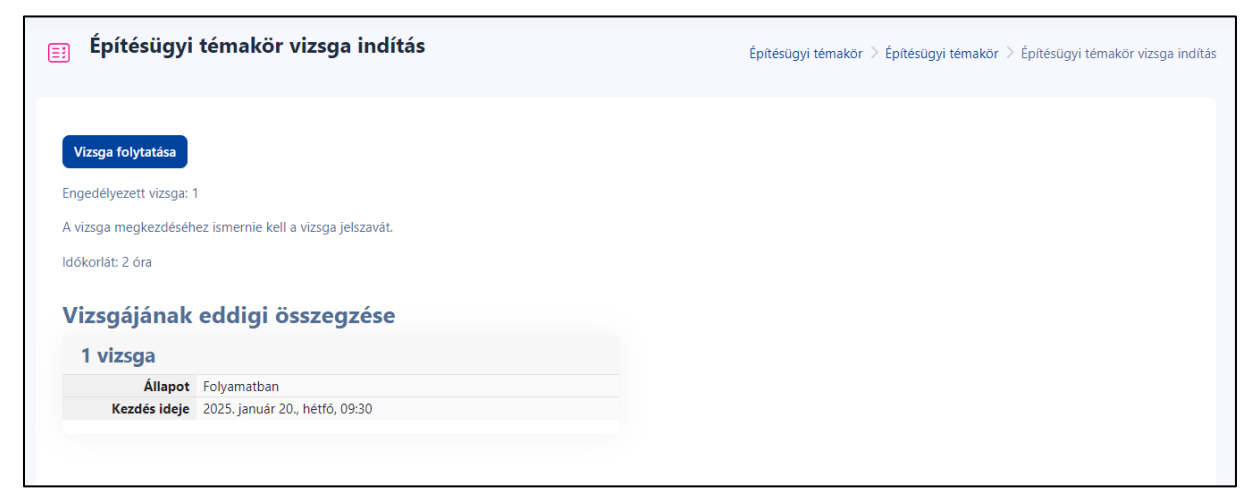

29. ábra: Visszatérés a kérdéssorhoz

# 3.4. A vizsga befejezése

A vizsga teljesítésére meghatározott idő áll rendelkezése. Amennyiben a vizsga megkezdése óta az arra adott idő letelik, a rendszer a vizsgát lezárja a vizsgázó számára. Megjelenik a vizsga eredményét összesítő oldal, a vizsga kitöltésére a továbbiakban nincs lehetőség.

Amennyiben a vizsgázó az idő letelte előtt szeretné befejezni a vizsga kitöltését, több lehetőség is a rendelkezésére áll.

A "Navigációs panelen" vagy az utolsó kérdésnél látható "Próbálkozás vége …" feliratra kattintva a vizsga összesítő felülete jelenik meg, ahol ellenőrizni tudja az egyes kérdések állapotát. (30. ábra: A vizsga összesítő felülete)

A vizsga időtartamának vége előtt a "Vissza a vizsgához" gomb megnyomásával vagy valamely kérdés számára kattintással visszatérhet a kérdéssor kitöltéséhez, míg "Az összes leadása és befejezése" gombra kattintva egy újabb ablak nyílik meg (31. ábra: Megerősítő ablak a vizsga befejezésére), amely tájékoztatást ad a megválaszolatlan kérdések számáról. Innen a "Mégse" gomb megnyomásával lehetőség van még visszatérni a vizsga kitöltéséhez, és a vizsga befejezését "Az összes leadása és befejezés" gombbal tudja megtenni.

| Vissza                                                 |                                                                                                    |                       |          |
|--------------------------------------------------------|----------------------------------------------------------------------------------------------------|-----------------------|----------|
| Építésügyi témakör vizsga indítás<br>Vizsga összegzése |                                                                                                    |                       |          |
| Kérdés                                                 | Állapot                                                                                               |                       |          |
| 1                                                      | A válasz elmentve                                                                                     |                       |          |
| 2                                                      | Még nincs rá válasz                                                                                   |                       |          |
| 37                                                     | Még nincs rá válasz                                                                                   |                       |          |
| 4                                                      | Még nincs rá válasz                                                                                   |                       |          |
| 5                                                      | A válasz elmentve                                                                                     |                       |          |
| <u>6</u>                                               | A válasz elmentve                                                                                     |                       |          |
| Z                                                      | A válasz elmentve                                                                                     |                       |          |
| 8                                                      | A válasz elmentve                                                                                     |                       |          |
| 2                                                      | Még nincs rá válasz                                                                                   |                       |          |
| 10                                                     | Még nincs rá válasz                                                                                   |                       |          |
|                                                        | Vissza a vizsgához                                                                                    |                       |          |
|                                                        |                                                                                                    | Hátralévő idő 1:47:01 | Elrejtés |
|                                                        | A vizsgát 2025. január 20., hétő, 11:41 időpontig kell teljesíteni.<br>Az összes leadása és befejezés |                       |          |

30. ábra: A vizsga összesítő felülete

| Az összes válasz leadása és a vizsga befejezése 🛛 🗙 |
|-----------------------------------------------------|
| A leadás után a válaszait nem módosíthatja.         |
| Megválaszolatlan kérdések: 5                        |
|                                                     |
| Mégse Az összes leadása és befejezés                |

31. ábra: Megerősítő ablak a vizsga befejezésére

## 3.5. A vizsga eredményének megtekintése

A vizsga befejezését követően a felületen megjelenik a vizsga kiértékelése. Az oldal felső részén látható egy összesítés, amely tartalmazza a vizsgán elért pontszámot, százalékot, illetve információt ad a vizsga teljesítésének sikerességéről vagy sikertelenségéről. (32. ábra: A vizsga eredményének összesítő felülete)

| Állapot          | Befejezte                                  |
|------------------|--------------------------------------------|
| Kezdés ideje     | 2025. január 20., hétfő, 09:21             |
| Befejezés dátuma | 2025. január 20., hétfő, 09:21             |
| Felhasznált idő  | 12 mp                                      |
| Pontok           | 1/1                                        |
| Pont             | <b>7</b> a(z) 7 maximumból ( <b>100</b> %) |
| Visszajelzés     | Gratulálunk a vizsga teljesítéséhez        |

32. ábra: A vizsga eredményének összesítő felülete

Az oldal további részén lehetőség van kérdésenként áttekinteni a vizsgát. Látható, hogy mely kérdésre adott a vizsgázó helyes vagy helytelen választ, vagy maradt válasz nélküli kérdés. A helyes válasz mellett zöld pipa jelenik meg, a helytelenek vagy válasz nélküli kérdések mellett piros "x", valamint a sárga sávban megtekinthető a helyes megoldás. (33. ábra: A helyes és helytelen válasz jelölése a kérdéseknél)

| 3 kérdés<br>Hibás<br>0/3 pont<br>▼ A kérdés<br>megjelölésének törlése | Minta kérdés.         Egészítse ki a mondatokat.         Első válasz lehetőség         Első válasz lehetőség         Második válasz lehetőség         Második válasz lehetőség                |
|-----------------------------------------------------------------------|----------------------------------------------------------------------------------------------------|
|                                                                       | Válasza helytelen.<br>A helyes válasz:<br><b>Minta kérdés.</b><br><b>Egészítse ki a mondatokat.</b><br>Első válasz lehetőség [Első választás] .<br>Második válasz lehetőség [Első választás]. |

33. ábra: A helyes és helytelen válasz jelölése a kérdéseknél

A vizsgán elért eredményt a rendszer elhagyása és ismételt bejelentkezés után is lehetőség van megtekinteni. Ehhez a "Témaköreim" felületen a vizsga témakörének megfelelő borítóképre kattintva a témakör kezdőoldalán a "… témakör vizsga indítása" gombra kattintva nyitható meg az eredményt tartalmazó felület. Ekkor már nincs lehetőség a feladatsor kérdésenként történő megtekintésére.